## **City of Vacaville Electronic Bill Pay Enrollment**

- Go to https://www.onlinebiller.com/vacaville
- Click on the "Enroll for Online Billpay" button.

| OGIN MAKE A ONE-TIME PAYMENT                                     | Welcome to City of Vacaville Online Bi                                                                                                    |
|------------------------------------------------------------------|----------------------------------------------------------------------------------------------------|
| ogin ID<br> <br>assword<br>orgot your Login ID?<br>assword Help? | Login Don't have a Login ID? Enroll today to set up your secure user name and password, view and pay bills, and see your account status and payment history. From the Online Billpay home page, click the enroll button to create an online account. |
| VACAVILLE ONLINE BILLPAY                                         |                                                                                                    |
|                                                                  |                                                                                                    |

EN L ES

• Enter your account number and service address

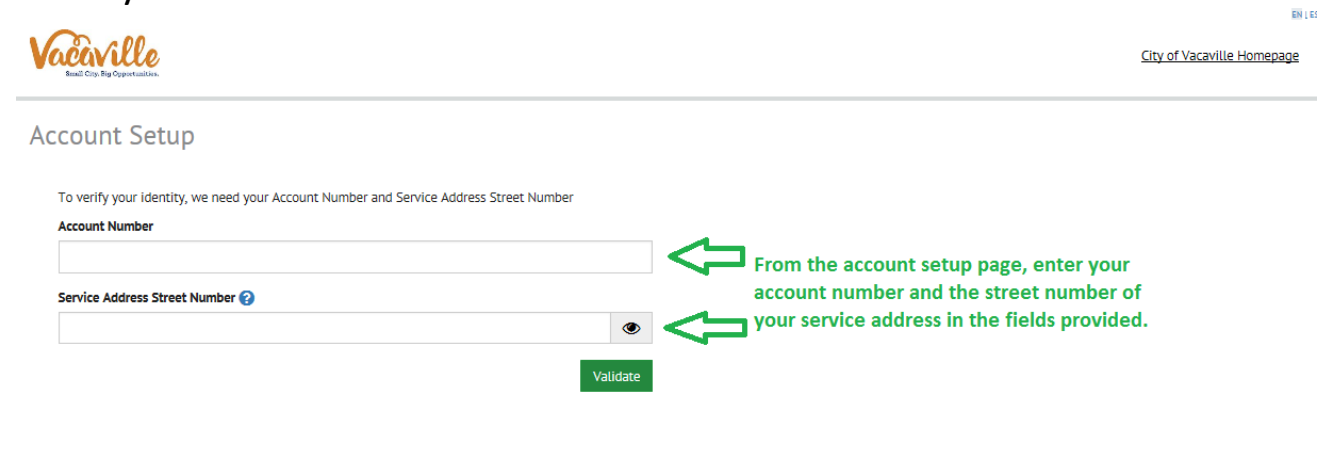

© 2020 City of Vacaville. All Rights Reserved. | Terms of Service Contact Us Logout

## • Confirm that it is the correct account and press "Continue to Login & Password

| F                      |                     |                  |                                                                                                    |
|------------------------|---------------------|------------------|----------------------------------------------------------------------------------------------------|
| PROFILE LOGIN & PASSWO | RD TERMS OF SERVICE | PAYMENT ACCOUNTS |                                                                                                    |
| Name                   |                     |                  | Contact Info                                                                                                    |
| Name                   |                     |                  | Phone                                                                                                    |
|                        |                     |                  | Mobile 🗸                                                                                                    |
|                        |                     |                  | Add Another Telephone Number                                                                                        |
| Billing Address        |                     |                  | Email                                                                                                    |
| Country                |                     |                  |                                                                                                    |
| United States          |                     |                  | Add Another Email Address                                                                                           |
| (optional)             |                     |                  |                                                                                                    |
|                        |                     |                  | Review information in the account setup section for accuracy and<br>provide a good email address and contact number |
| (ontional)             |                     |                  |                                                                                                    |
| (optional)             | C1-1-               |                  |                                                                                                    |
| (optional)             | CA - California     |                  |                                                                                                    |
| 7ID Code               |                     |                  |                                                                                                    |
| (optional)             |                     |                  |                                                                                                    |
| (                      |                     |                  |                                                                                                    |
|                        |                     |                  |                                                                                                    |

## ENLES Vacaville City of Vacaville Homepage Account Setup LOGIN & PASSWORD TERMS OF SERVICE PAYMENT ACCOUNTS Create an Account Login ID Create a Login ID for your new account Password Create a password that Passwords must have at least 8 characters and have at least 3 of the follow - 1 or more numbers - 1 or more uppercase characters - 1 or more lowercase characters follows the password guidelines Passwords cannot include: - the last 3 passwords - your name - your Login ID - your cagin to - more than 3 repeating characters, numbers or special characters, such as AAAA, 2222 or !!! - more than 3 consecutive characters or numbers, such as aBcD or 4567 - the zero character at the start or end Re-enter password, just to be sure **Continue to Terms of Service** Re-enter your new password Go Back Continue to Terms of Service

• Review the Terms of Service. After reviewing, click the box to agree to the terms and select 'Continue to Payment Accounts'.

EN LE

Finish Enrollment

| Vacaville<br>Small City. Big Opportunits | <b>)</b><br>a.                        |                                                        |                                                                                       | City of Vacaville Homepage                                                    |
|------------------------------------------|---------------------------------------|--------------------------------------------------------|---------------------------------------------------------------------------------------|-------------------------------------------------------------------------------|
| Account Se                               | etup                                  |                                                        |                                                                                       |                                                                               |
| ✓ PROFILE                                | ✓ LOGIN & PASSWORD                    | TERMS OF SERVICE                                       | PAYMENT ACCOUNTS                                                                      |                                                                               |
| Terms of Se                              | this box, you are enrolling in this s | i link to review the<br>service and have read and agre | Terms of service. After reviewing<br>se to the <u>Terms of Service</u> for this site. | ig, click the box to agree to the terms.<br>Continue to add a payment account |
|                                          |                                       |                                                        |                                                                                       | Go Back Continue To Payment Accounts                                          |

• You may then add a payment profile if you would like. Please enter the payment information if you would like to set your account up for AutoPay. If you do not wish to add a payment profile, please click on the "Add later" button. Once you enter in the information, you will click on the "finish enrollment" button.

| ount S                           | etup                                                   |                               |                      |   |
|----------------------------------|--------------------------------------------------------|-------------------------------|----------------------|---|
| PROFILE                          | ✓ LOGIN & PASSWORD                                     | ✓ TERMS OF SERVICE            | PAYMENT ACCOUNTS     |   |
| <b>dd A Payr</b><br>u may select | <b>ment Method</b><br>a default payment method now. Af | ter enrollment you can manage | our payment methods. |   |
| 🏛 ban                            | NK ACCOUNT                                             |                               |                      | • |
| CRE                              | EDIT OR DEBIT CARD                                     |                               |                      | • |
| ••                               |                                                        |                               |                      | • |

Select finish enrollment to complete your online billing profile.

 Next, Go to your email inbox and open the City of Vacaville "Activate your City of Vacaville Online Billpay Account" email. Click on the "Click here to activate your account" link in the body of the email.

|               | SonlineBillPay                                                                                                    |
|---------------|----------------------------------------------------------------------------------------------------|
|               | Please click on the button below to activate your Vacaville Account.                                                                                                    |
|               | Button not working? If so, click here. Click here to activate your account.                                                                                                    |
| Please DO NOT | reply to this email. This email message was sent from a notification address that cannot accept incoming email.<br>To contact us, <u>click here</u> and review the Contact Us section on our web site. |
|               |                                                                                                    |

 When you click on the link, it will take you to an activation successful page and will say "Please log in to complete enrollment by "clicking here". You will want to click that link to finish your enrollment.

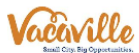

| Your Vacaville account has been activated!                                                            |                                                                                  |
|----------------------------------------------------------------------------------------------------|----------------------------------------------------------------------------------|
| Your Vacaville account has been activat<br>To log in to your account, click <u>here</u> .<br>Continue | ted!<br>Click here to continue to<br>ogin to your new online<br>billing account. |

• If you would like to sign up for AutoPay, you will click on the link that says "AutoPay" on the top or right side of the screen.

| Vaccaville<br>Band City Rg Organization              |                                                                                                    | Home AutoPay <                                          | test 🗘                                                                               |
|------------------------------------------------------|----------------------------------------------------------------------------------------------------|---------------------------------------------------------|--------------------------------------------------------------------------------------|
| Home<br>Account Number<br>Account Number 010916.0013 | Statement Date         4/23/2020           Due Date         4/23/2021           Amount Due         \$0.00 | Payment Amount S 0.00 Payment Method Pay Date 4/27/2020 | ■ MESSAGES View       *S. AUTOPAY     Ard       Click here or the autopay tab at the |
|                                                      |                                                                                                    | Continue to Payment                                     | top of the screen to<br>set up automatic<br>payments.                                |

ENTES

© 2020 City of Vacaville. All Rights Reserved. | Terms of Service Contact Us Logout

• Next, create an Automatic Payment by clicking 'Create New Recurring Payment.

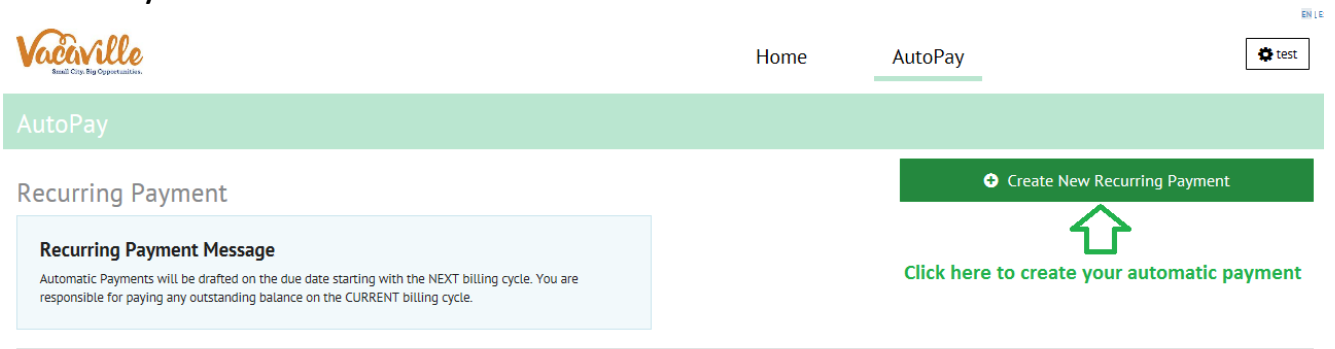

• You will then choose your payment name and click 'Continue'.

| Vace Constant and Constant and | Home                                                                          | AutoPay                                                                                                    | 🔁 tes   |
|----------------------------------------------------------------------------------------------------|-------------------------------------------------------------------------------|----------------------------------------------------------------------------------------------------|---------|
|                                                                                                    |                                                                               |                                                                                                    |         |
| PAYMENT INFO SCHEDULE PAYMENT METHOD AUTHORIZATIONS                                                                                                    |                                                                               |                                                                                                    |         |
| PaymentName                                                                                                    |                                                                               |                                                                                                    |         |
| Select Account Number                                                                                                    | Recurring Payment<br>Automatic Payments will be<br>responsible for paying any | for Account Number 010916.0013<br>e drafted on the due date starting with the NEXT billing cycle. Y<br>outstanding balance on the CURRENT billing cycle. | ′ou are |
| Create a payment name of your choosing to ident                                                                                                    | ify your payment profile, a                                                   | and then select continue                                                                                                    |         |

EN I ES

• You will then select to make your payment on the Due date, and select to be sent a reminder if you so choose. Then click 'Continue'.

| Vactorelle<br>Bad Co. Fo Gyntalian                                             | Home                                   | AutoPay      | 🖨 test   |
|--------------------------------------------------------------------------------|----------------------------------------|--------------|----------|
|                                                                                |                                        |              |          |
| ✓ PAYMENT INFO SCHEDULE PAYMENT METHOD AUTHORIZATIONS                          |                                        |              |          |
| When would you like to make your payment?                                      |                                        |              |          |
| On Due Date                                                                    | Day of the Month                       |              |          |
| Payment Amount Select the option to make the recurrin payment on the due date. | g                                      |              |          |
| Amount Due                                                                     | Fixed Amount                           |              |          |
| Keep Making This Payment Until                                                 |                                        |              |          |
| I Stop The Payment                                                             |                                        |              |          |
| The Recurring Payment will continue until it is cancelled.                     |                                        |              |          |
| Send me a reminder 3 days before payment is to be processed.                   | ooked or not delivered to your email a | iddress.     |          |
| Check this box if you would like to receive a reminder before your payme       | ent is processed, then sele            | ect continue | Continue |

Next, add a payment method. If you previously added a payment profile, you
may select it from the drop down. If not, click 'Add a payment method to add a
checking account, debit card, or credit card number. Then select 'Continue'.

| Small City, Big Opportunities,  |                                 |                             |                      | Home                                                       | AutoPay                                                                 | 🔅 test                             |
|---------------------------------|---------------------------------|-----------------------------|----------------------|------------------------------------------------------------|-------------------------------------------------------------------------|------------------------------------|
|                                 |                                 |                             |                      |                                                            |                                                                         |                                    |
| ✓ PAYMENT INFO                  |                                 | PAYMENT METHOD              | AUTHORIZATIONS       |                                                            |                                                                         |                                    |
| Payment Method                  |                                 |                             | Add A Payment Method | If you have alread<br>the dropdown, if<br>payment profile. | dy added a payment profile, you ma<br>not click the 'Add A Payment Meth | ay select it from<br>nod' to add a |
| © 2020 City of Vacaville. All f | Rights Reserved.   T <u>erm</u> | s of Service Contact Us Log | out                  |                                                            | After adding your payment met                                           | Co Back Continue                   |

• Finally, review the terms and conditions for autopay, and check the box to agree. Select 'Finish'.

| Kail Cay By Opportable.                                                                                                    |                                                                                                    | Home                                                                                                    | AutoPay                                                                                                    | 🖨 test                                                                                  |
|----------------------------------------------------------------------------------------------------|----------------------------------------------------------------------------------------------------|----------------------------------------------------------------------------------------------------|----------------------------------------------------------------------------------------------------|-----------------------------------------------------------------------------------------|
|                                                                                                    |                                                                                                    |                                                                                                    |                                                                                                    |                                                                                         |
| ✓ PAYMENT INFO ✓ SCHEDULE ✓ PAYME                                                                                                    | IT METHOD AUTHORIZATIONS                                                                                                    |                                                                                                    |                                                                                                    |                                                                                         |
| Billing Authorization                                                                                                    |                                                                                                    |                                                                                                    |                                                                                                    | Print Authorization                                                                     |
| I authorize Vacaville to automatically initiate entries to my<br>I further authorize the Financial Institution to accept these<br>My authorization will remain in effect for the length of tim<br>Your Recurring Payment will be initiated and a payment m<br>posting of an invoice (except for specific date for a fixed a<br>no invoice is in the system against which a Recurring Paym | inancial account listed above in this authoriz<br>debit entries as valid debit activities under my<br>stated above or until I cancel it online and g<br>de either after an invoice is rendered, or on a<br>ount, which doesn't need a new invoice rend<br>ent can be processed. | cation, for payments to my Vacaville acc<br>y account. Proof of the payment will ap<br>ive Vacaville a reasonable opportunity<br>of date selected during setup. In the ever<br>lered, then the Recurring Payment will | count******0013 at the stated times listed<br>opear on my financial account statement a<br>to act.<br>Int that no invoice is rendered or the date<br>not be made. We are not responsible for a | above. Is one charge to Vacaville. You select is prior to the a Recurring Payment where |
| Please print a copy of this authorization and retain for you                                                                                                    | records.                                                                                                    |                                                                                                    |                                                                                                    | >                                                                                       |
| By checking this box you agree to the terms and condition                                                                                                    | stated above.                                                                                                    |                                                                                                    | Click 'Finish' to complete                                                                                                    | e your Autopay enrollment                                                               |
| Review the terms and conditions and check                                                                                                    | this box to agree.                                                                                                    |                                                                                                    |                                                                                                    | Go Back Finish                                                                          |

• You are now enrolled in AutoPay. Please make sure to pay any outstanding balance as the AutoPay will not begin until your next billing cycle. If you are signing up for AutoPay to have your deposit waived, you do not have to make a payment.